## README

## **Installation**

- Die "SAV-Datei" Entpacken und in den SaveGames-Ordner vom TSW2 schieben.
   >C/Dokumente/MyGames/TrainSimWorld2/Saved/SaveGames
- 2. National-Express-Livery für den Talent 2 Entpacken und per Livery-Manager in das Spiel Einfügen.
   (Hierfür gibt es eine Anleitung wer dies noch nie gemacht hat)
   -> Train Sim World 2 - Mit dem Livery Designer erstellte Repaints mit dem TSW2 Livery-Manager exportieren - Rail-Sim.de - Die deutsche Train Simulator Community
- Ju guter Letzt müsst ihr wie gewohnt im Editor Modus bei der Schnellfahrstrecke Köln das Szenario auswählen und könnt direkt durchstarten <sup>(C)</sup>

## <u>Fahrplan</u>

Köln Hbf ab 16:05 Uhr

Aachen Hbf an 16:30 Uhr

Viel Spaß und gute Fahrt!